## Deactivate Online Banking Connection in QuickBooks for Mac

This document provides action needed and step by step instructions on how to deactivate your accounts from the current online banking connection within QuickBooks for Mac.

1. Create a QuickBooks data file backup: go to the File menu and select Back Up...

| File | Edit     | Lists    | Company    | Cus         |
|------|----------|----------|------------|-------------|
| Ne   | w Com    | pany     | 1          | } <b>≋N</b> |
| Op   | en Cor   | npany    |            | ж0          |
| Op   | en Rec   | ent      |            | •           |
| Ena  | able M   | ultiuser | Mode       |             |
| Ena  | able M   | ultiuser | Admin Mode | 2           |
| Clo  | se Cor   | mpany /  | Log Off    | W#          |
| Clo  | se Wir   | ndow     |            |             |
| Clo  | se Tab   | ,        |            | жw          |
| Ba   | ck Up    |          | N          |             |
| Sav  | ve File  | for Acco | ountant    |             |
| Imp  | port     |          |            | •           |
| Exp  | port     |          |            | •           |
| Uti  | lities   |          |            | •           |
| Sav  | /e As T  | ext      |            |             |
| Em   | ail As I | PDF      |            |             |
| Pri  | nt Forn  | ns       |            | •           |
| Em   | ail For  | ms       |            |             |
| Pri  | at       |          |            | 22P         |

2. To check for updates, go to QuickBooks and select Check for QuickBooks Updates...

| QuickBooks     | File   | Edit   | Lists | Con |
|----------------|--------|--------|-------|-----|
| About Quick    | Books  | 2019   |       |     |
| Preferences    |        |        |       | ж,  |
| Manage License |        |        |       | •   |
| Check for Q    | uickBo | oks Up | dates | •   |
| QuickBooks     | Feedb  | ack    |       | ÷   |
| Upgrade to I   | atest  | QuickE | Books |     |
| Services       |        |        |       | ►   |
| Hide QuickB    | ooks   |        |       | жн  |
| Hide Others    |        |        | N     | жн  |
| Show All       |        |        |       |     |
| Quit QuickB    | ooks   |        |       | жQ  |

- 3. Follow these deactivate steps for each account that apply:
  - a. Go to Lists menu then select Chart of Accounts.

| Lists | Company       | Customers   | Vendo             |
|-------|---------------|-------------|-------------------|
| Cha   | rt of Account | is 📐        | ûЖА               |
| Item  | IS            | -a          | ☆第Ⅰ               |
| Clas  | ses           |             |                   |
| Cust  | tomer:Jobs    |             | 企 <mark></mark> ม |
| Ven   | dors          |             | ዮ <del></del>     |
| Emp   | loyees        |             | ∂೫E               |
| Othe  | er Names      |             |                   |
| Cust  | tomer & Ven   | dor Profile | •                 |
| Vehi  | cles          |             |                   |
| Men   | norized Trans | sactions    | ûжм               |

b. From Chart of Accounts list, select the first account you would like to deactivate, then go to **Edit** menu and select **Edit Account**.

*Note*: To help identify the accounts that are currently connected to online banking, you will see a blue circle icon in the Online Banking Enabled column.

| •••                      |                                       |                        |      |
|--------------------------|---------------------------------------|------------------------|------|
|                          | Test Company File - Chart of Accounts |                        | +    |
| Q Search Accounts        |                                       |                        | Ø    |
| Name                     | Туре                                  | Balance                |      |
| Intuit Test Bank         | Bank                                  | Online Banking Enabled | 0.00 |
| Accumulated Depreciation | Fixed Asset                           |                        | 0.00 |
| Furniture and Equipment  | Fixed Asset                           |                        | 0.00 |
| Payroll Liabilities      | Other Current Liability               |                        | 0.00 |
| Capital Stock            | Equity                                |                        | 0.00 |

| Edit           | Lists    | Company | Custom |
|----------------|----------|---------|--------|
| Un             | do       |         | ЖZ     |
| Rec            | do       |         | 企業Z    |
| Rev            | /ert     |         |        |
| Cut            | t        |         | жx     |
| Co             | by Acco  | unt     | жc     |
| Pas            | ste      |         | ЖV     |
| Cle            | ar       |         |        |
| Sel            | ect All  |         | ЖA     |
| Ins            | ert Line |         | ЖY     |
| Del            | ete Line |         | ЖB     |
| Edi            | t Accou  | nt 🔖    | ЖE     |
| Ne             | w Accou  | Int     | ЖN     |
| Delete Account |          | жD      |        |

c. Select **Online Settings** in the **Edit Account** window.

|              | Edit Account                             | 4 |
|--------------|------------------------------------------|---|
| Type:        | Bank                                     |   |
| Name:        | Intuit Test Bank                         |   |
| Description: |                                          |   |
| Bank No.:    |                                          |   |
|              | Subaccount of                            |   |
| Tax Line:    | <unassigned></unassigned>                |   |
|              | Account is inactive Is a payroll account |   |
|              | Online Settings Cancel                   |   |
|              |                                          |   |

d. From the Online Account Information window, select **Not enabled** from the **Download transaction** list then select **Save.** 

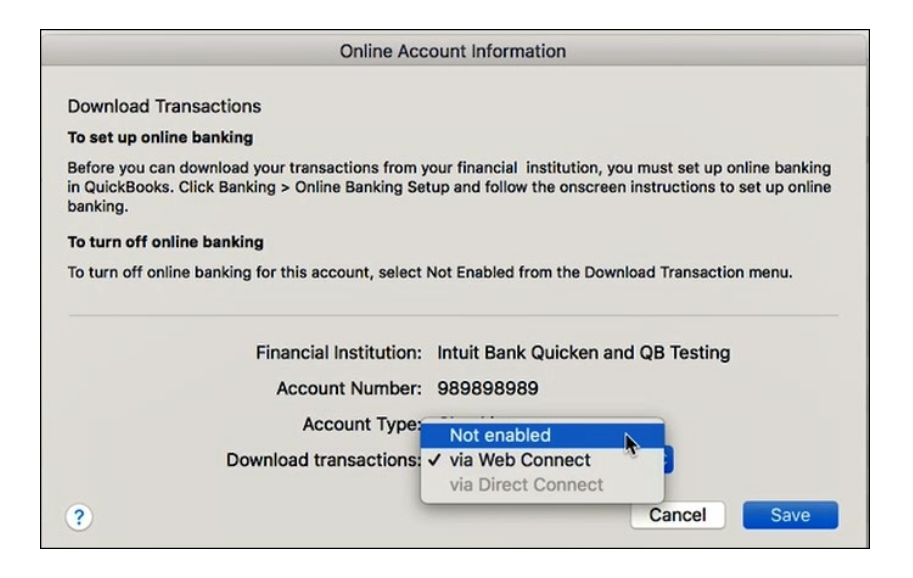

e. Click **OK** for any messages that ask to confirm the deactivation.

| Φ | Disabling an account will delete pending<br>transactions<br>Disabling banking will delete any pending<br>transactions. |
|---|----------------------------------------------------------------------------------------------------|
|   | Cancel                                                                                                    |

f. The blue circle icon should now be removed from the Online Banking Enabled column for that account.

| • • •                    |                                       |   |         |      |
|--------------------------|---------------------------------------|---|---------|------|
|                          | Test Company File - Chart of Accounts |   |         | +    |
| Q Search Accounts        |                                       |   |         | Ø    |
| Name                     | Туре                                  | Θ | Balance |      |
| Intuit Test Bank         | Bank                                  |   |         | 0.00 |
| Accumulated Depreciation | Fixed Asset                           |   |         | 0.00 |
| Furniture and Equipment  | Fixed Asset                           |   |         | 0.00 |

g. Repeat these steps for any additional accounts that apply.